# Видеорегистратор Gravitero navi 4G

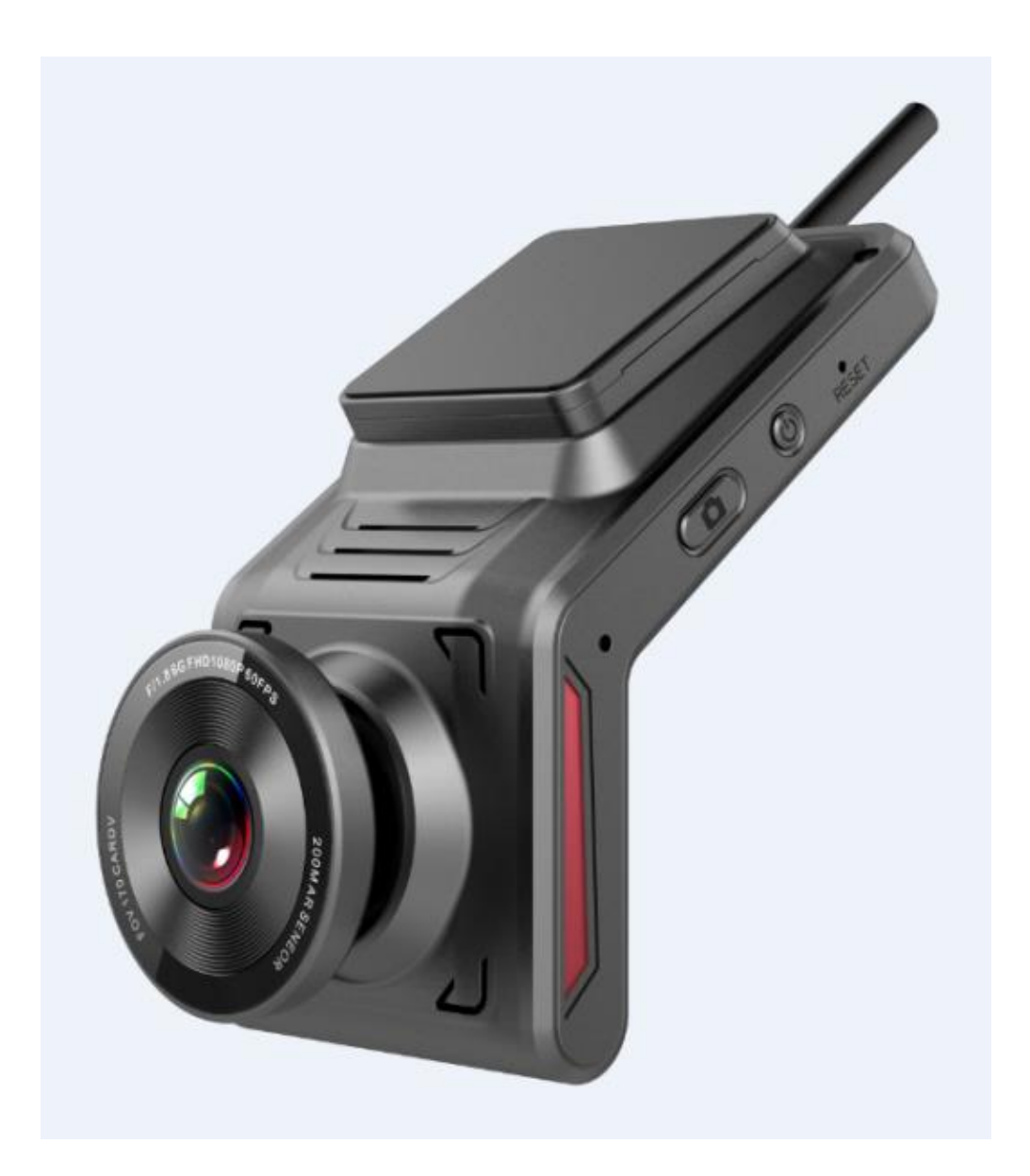

## Часть 1. Обзор Продукта

Данное устройство представляет собой 4G облачный видеорегистратор с видеозаписью Full HD 1080P, регистратором вождения, моментальным снимком в один клик, мониторингом парковки, удаленным просмотром, GPS-регистратором, управлением транспортным средством, точкой доступа Wi-Fi и интернет-серфингом 4G с сверхнизким энергопотреблением и многофункциональной камерой.

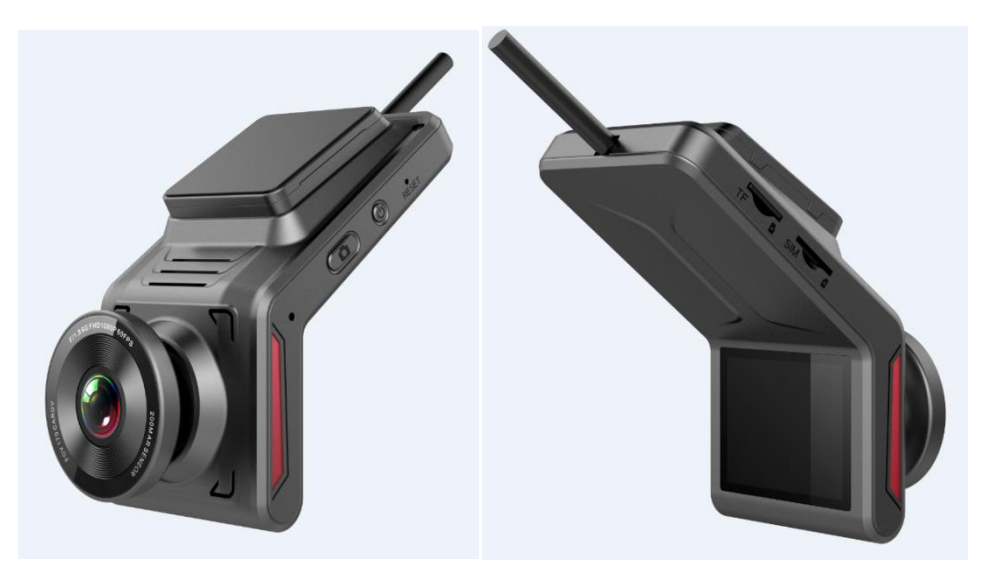

#### 1. Основные клавиши

• Клавиша включения

Короткое нажатие: на экране отображается видео с камеры заднего вида.

Короткое нажатие еще раз: на экране отображается загрузка приложения и привязка QR-кодов устройства.

Короткое нажатие 3-го раза: на экране отображается модель устройства, имя точки доступа Wi-Fi, пароль, идентификатор, IMEI-код, ICCID.

Длительное нажатие: возврат к заводским настройкам по умолчанию.

• Клавиша фото

Короткое нажатие: запись видео.

Быстрое короткое нажатие 2 раза: включение/выключение записи голоса.

Длительное нажатие: включение/выключение функции точки доступа Wi-Fi.

#### 2. Правильная установка SIM-карты и TF карты в слоты

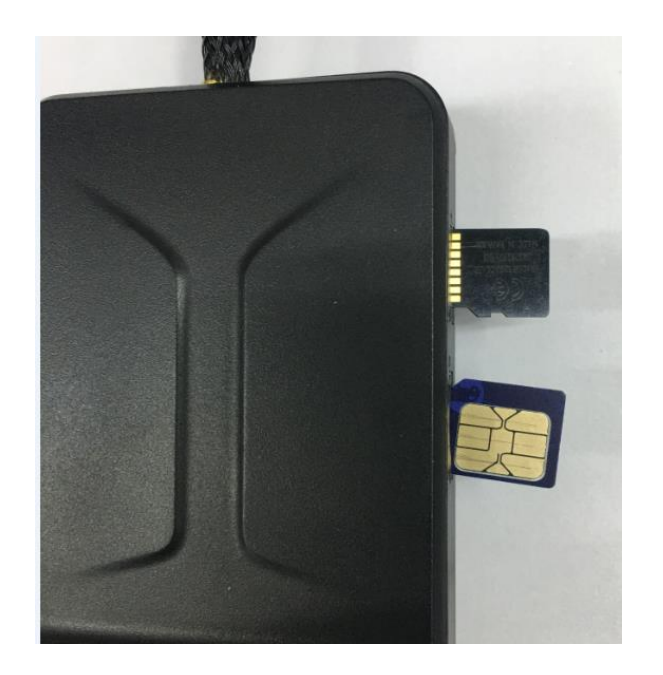

#### 3. ТF-карта

Предлагаем использовать TF-карту 16G-128G class10.

Отформатируйте TF-карту перед началом использования.

Рекомендовано форматировать TF-карту раз в месяц, чтобы обеспечить нормальную видеозапись.

Потребление памяти: 90 Мб/мин при записи видео в Full HD 1080P.

## Часть 2. Как подключить видеорегистратор к смартфону

1. Используйте свой смартфон для сканирования ниже QR-кода, чтобы загрузить приложение Cloud DVR

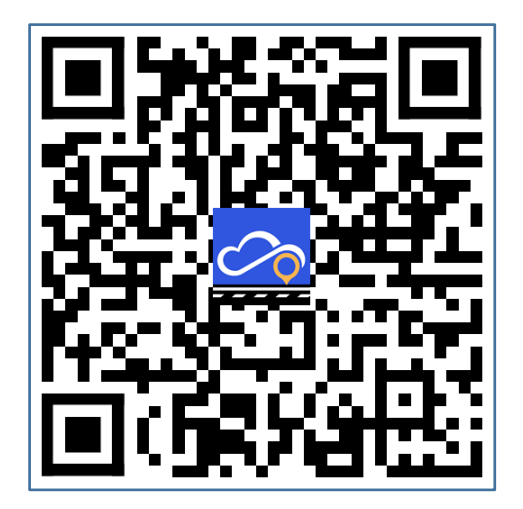

2. Нажмите и откройте приложение Cloud DVR на своем телефоне, а затем войдите в него

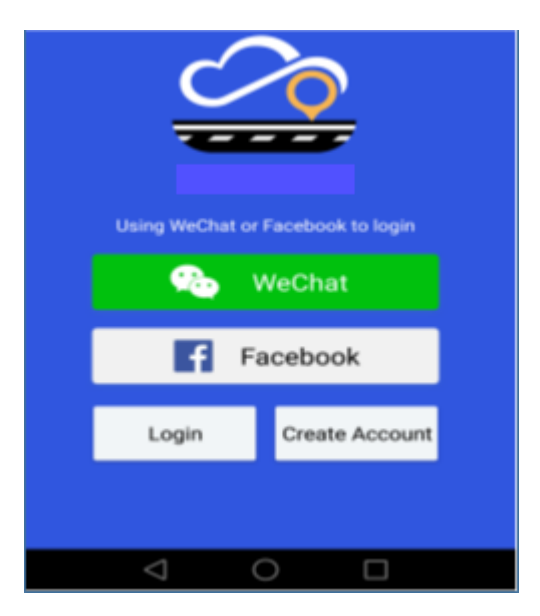

3. Подключите ваш смартфон и видеорегистратор по точке доступа WiFi

|          |                 |                 |              | WLAN |                                           | WLAN           |    |  |
|----------|-----------------|-----------------|--------------|------|-------------------------------------------|----------------|----|--|
|          |                 |                 |              |      | Turn on or turn off                       |                |    |  |
|          |                 |                 |              |      | WLAN                                      |                |    |  |
| ail 1    | 9. ((+))        | 08:01           | 🍨 D 00.01.05 |      | WLAN+<br>Enhanced Internet expe           | rience         | On |  |
|          |                 |                 |              |      | Available networks                        |                |    |  |
|          | Model<br>SoftAP | FX<br>FX_K20N24 |              |      | FX_K20N24<br>Saved, encrypted (no in      | itemet access) | 4  |  |
| H        | Password        | 12345678        |              |      | FXWM<br>Encrypted                         |                | 4  |  |
|          | lev ID          | AT4GR05H24      | K20N24       |      | ChinaNet-24QX<br>Encrypted (WPS available | bie)           | 4  |  |
| II<br>I( |                 | 89860619000     | 043449069    |      | R6_4L2406<br>Encrypted                    |                |    |  |
|          |                 |                 |              |      | R6_K29N31<br>Encrypted                    |                |    |  |
|          |                 |                 |              |      | 0                                         | 부              | =  |  |
|          |                 |                 |              | 100  | <1                                        |                |    |  |

4. Свяжите ваш смартфон с видеорегистратором через приложение "CloudDVR", выбрав в основном меню Devices, затем выбрать связанное устройство и нажать ОК.

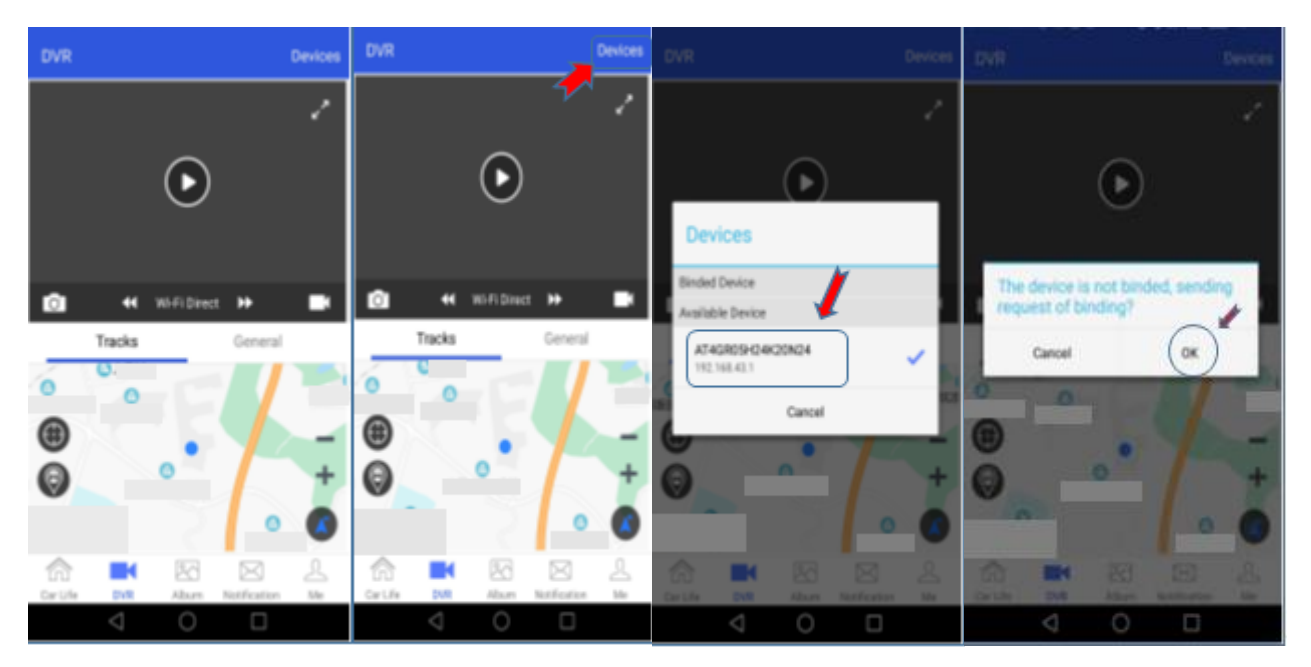

5. После привязки, вы можете просматривать и управлять видеорегистратором через приложение

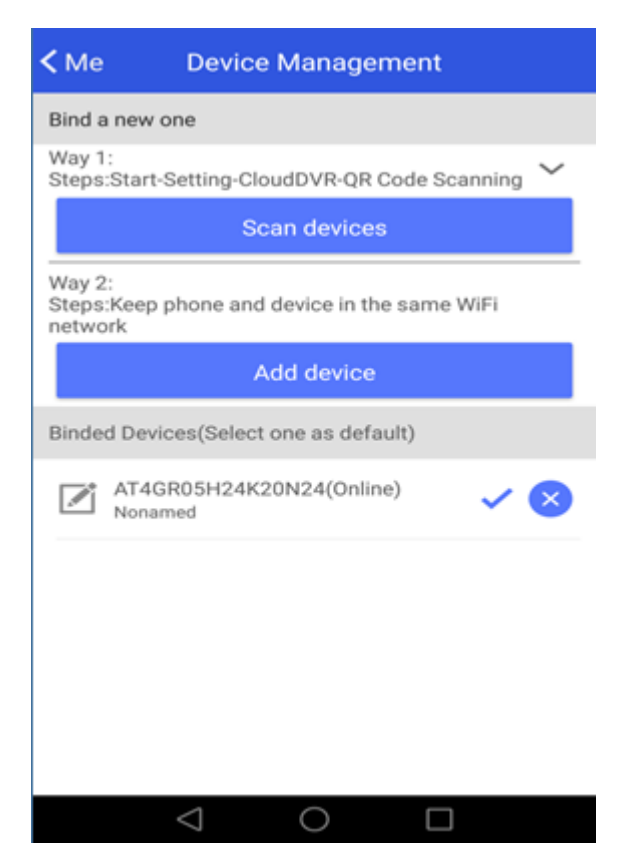

## Часть 3. Общие Функции

#### 1. Два способа подключения смартфона к видеорегистратору

- Подключение точки доступа Wi-Fi: после подключения телефона к видеорегистратору с помощью точки доступа Wi-Fi через приложение телефона вы можете просматривать видео в реальном времени с камеры и зайти в TF-карту, чтобы просматривать видео, воспроизводить видео или загружать видео с TF-карты на свой телефон.
- Подключение к сети 4G: после подключения через приложение вашего телефона вы можете просматривать видео с камеры в реальном времени, имеется небольшая задержка во времени, получать предупреждающую информацию, когда произошло столкновение, вход в TF-карту в данном режиме невозможен.

#### 2. Просмотр видео

Видеорегистратор должен быть подключен к вашему смартфону. Вы можете просматривать видео с камеры через приложение безопасно на каждом цикле записи, плюс вы можете сохранить видеофайл, как вы захотите.

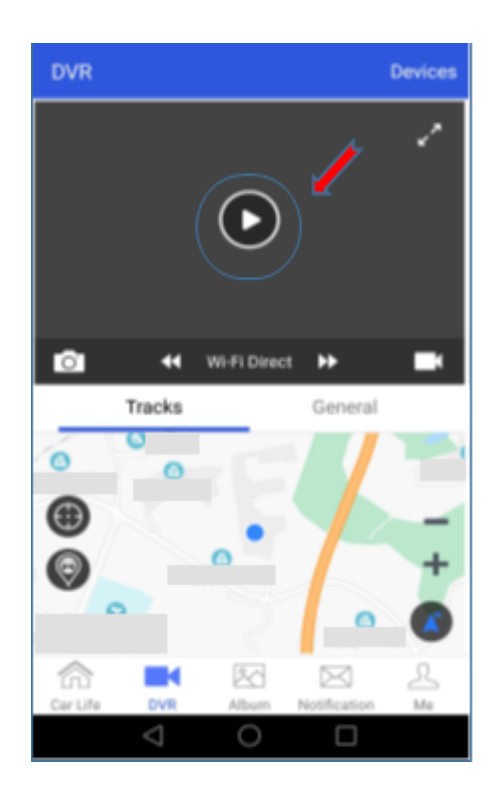

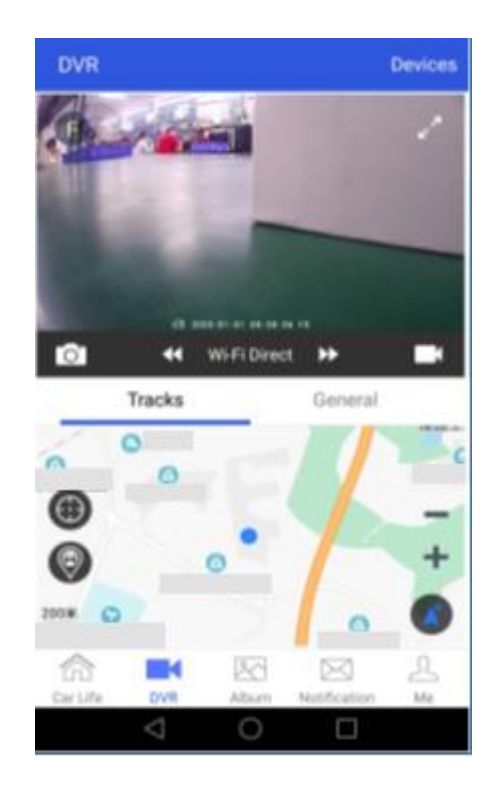

### 3. Дистанционный просмотр видео

Вы можете нажать кнопку "фотосъемка" или "видеосъемка", чтобы увидеть, что произошло перед вашим автомобилем на большом расстоянии. Видеорегистратор отправит информацию о местоположении вашего автомобиля и фотографию на ваш смартфон, независимо от того, где вы находитесь.

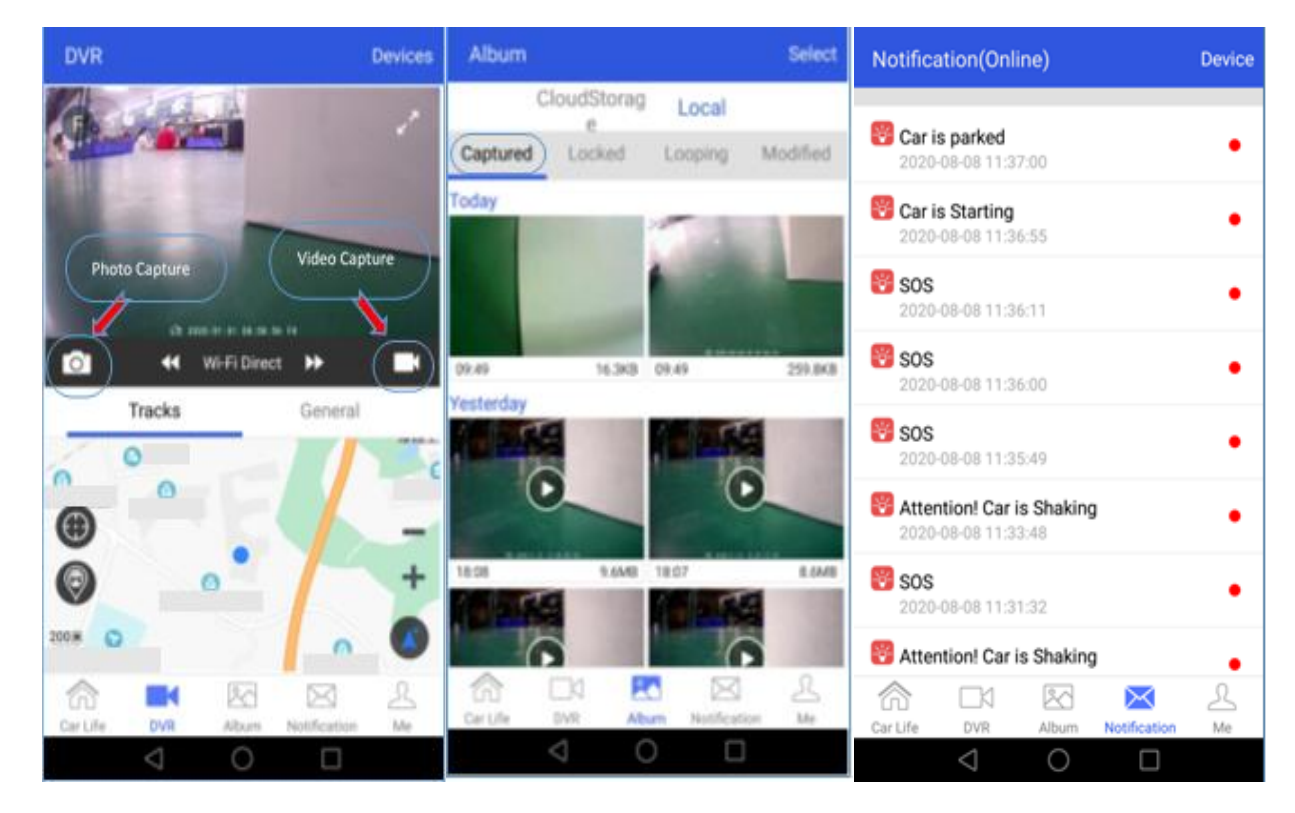

## 4. Просмотр видео с TF-карты через приложение

Примечание: видеорегистратор должен быть подключен к вашему смартфону через точку доступа Wi-Fi. Откройте приложение CloudDVR, нажмите кнопку "DVR File", чтобы просмотреть видео.

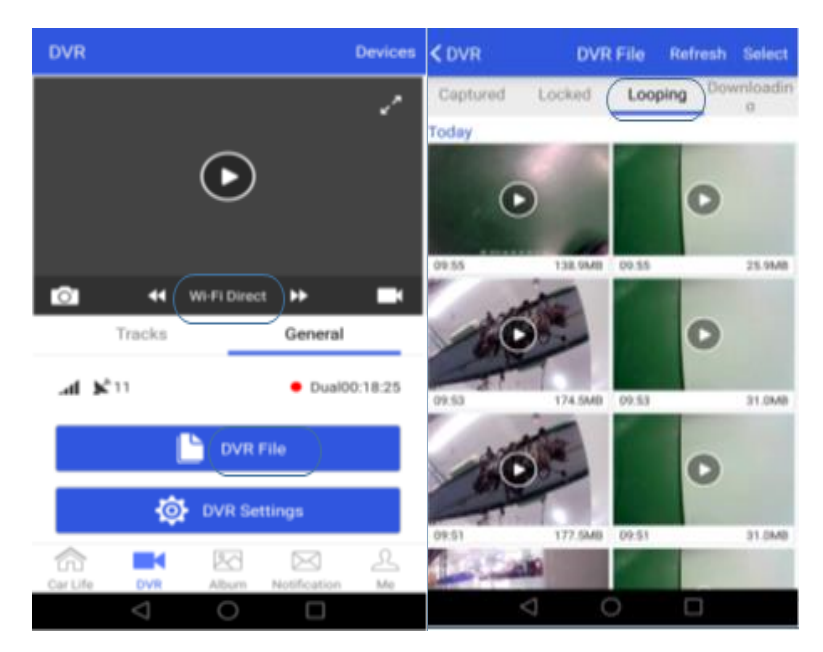

Длительное нажатие видео в течение нескольких секунд загрузит его на ваш смартфон.

# 5. Настройка видеорегистратора

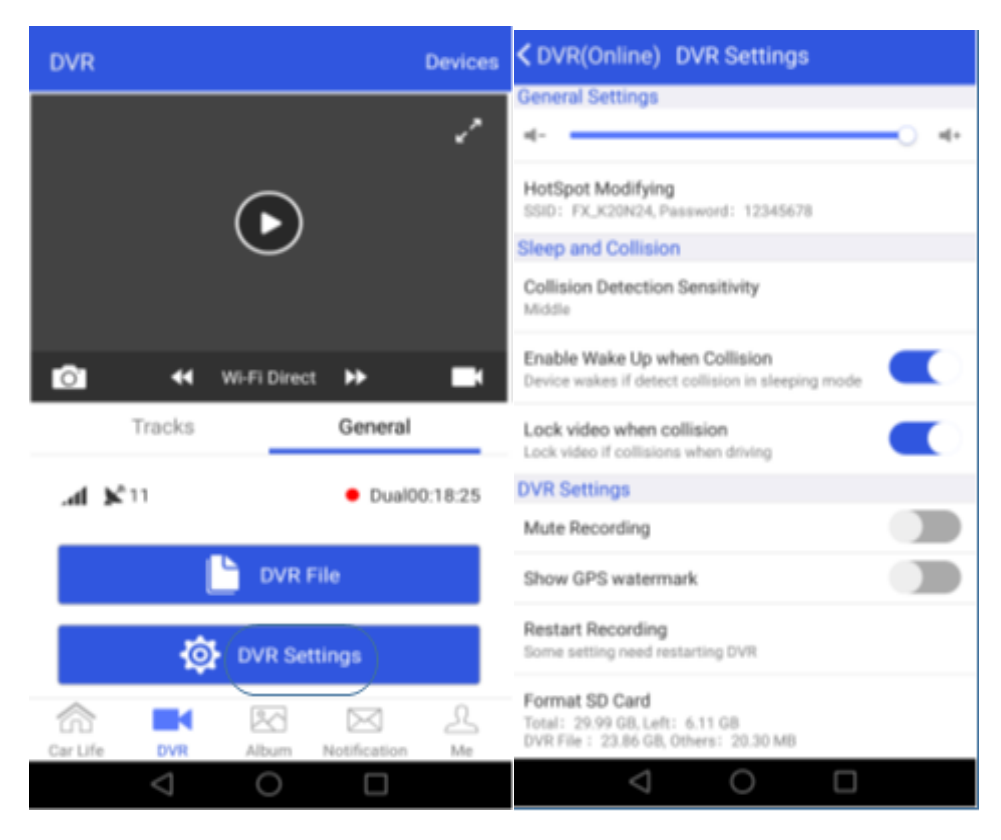

#### 6. Воспроизведение GPS-трека

Пользователь может ввести "воспроизведение трека", чтобы проверить местоположение автомобиля и воспроизвести GPS-след вождения автомобиля в прошедший день или любую предыдущую дату и время. Различное время GPS-трекера будет помечено различными цветами, а затем будет различаться, как показано ниже:

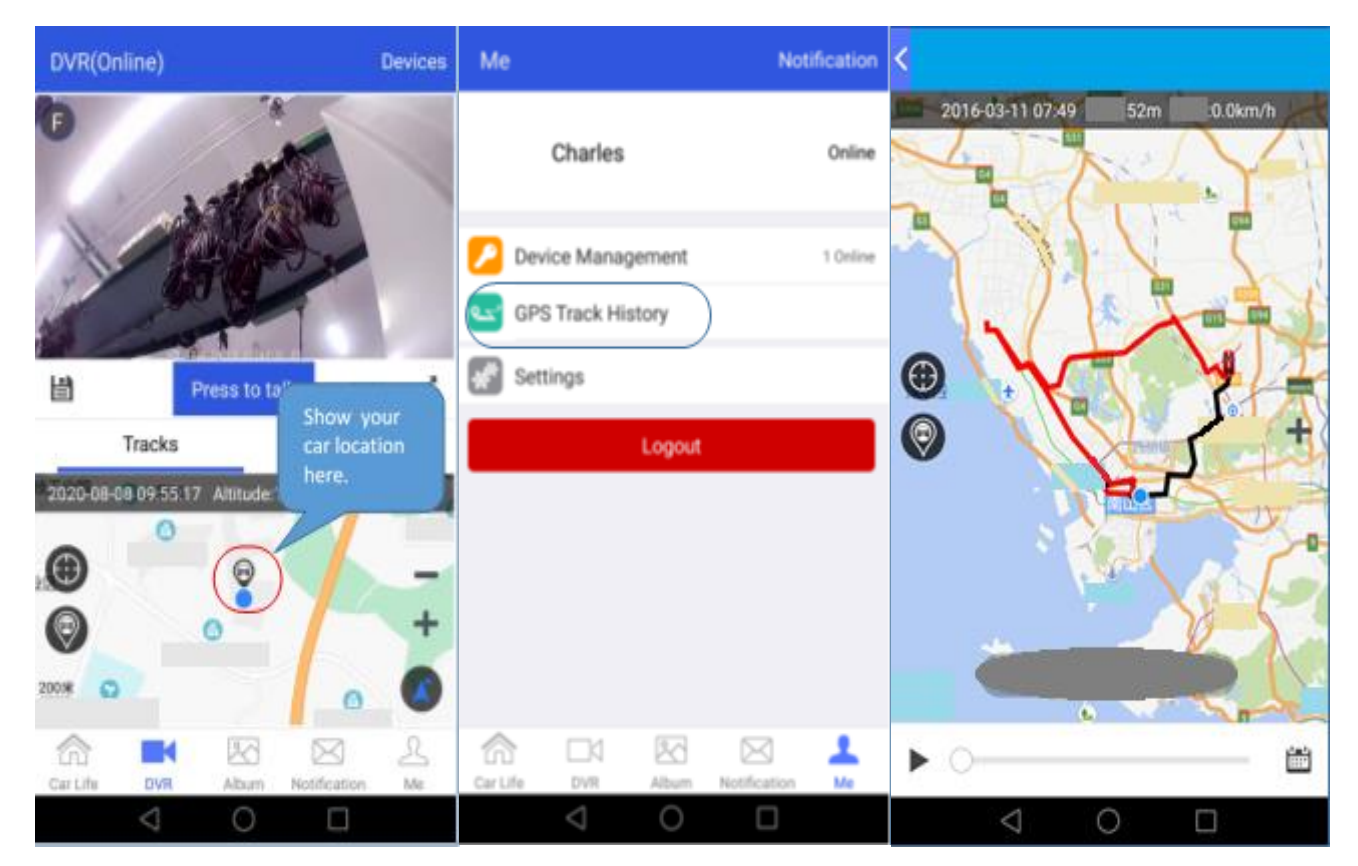

#### 7. Функции пользователя

Видеорегистратор может быть связан с несколькими пользователями через приложение, но в то же время только один пользователь может подключиться к видеорегистратору. Если вы используете видеорегистратор, Вы можете удалить информацию других пользователей с помощью функции «user manager» устройства, как показано ниже:

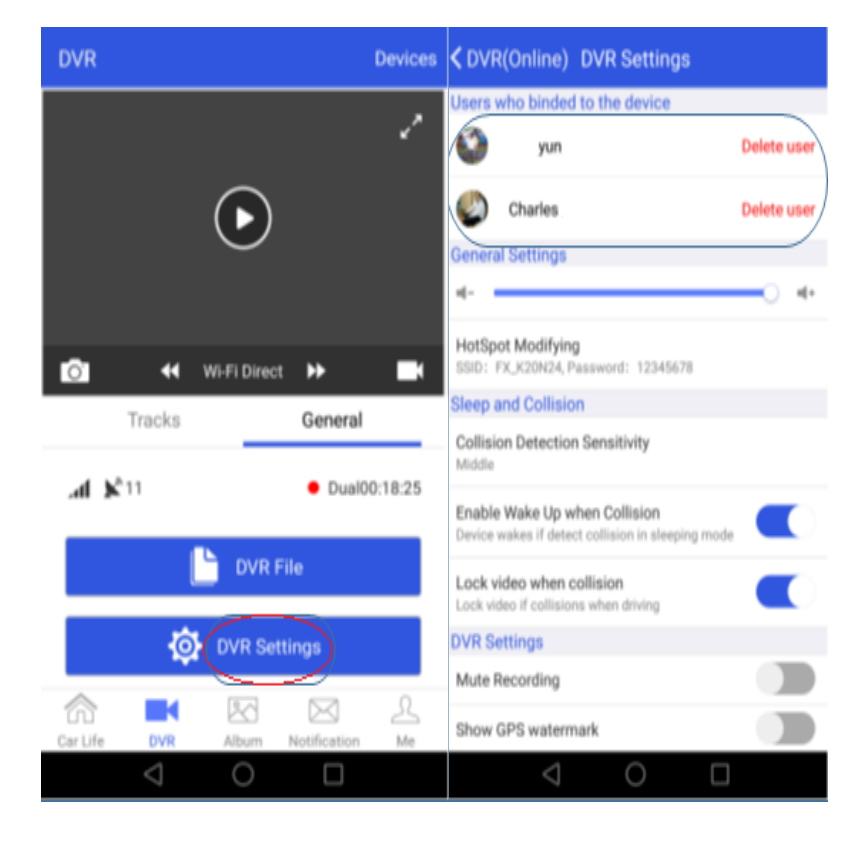

## Часть 4. Установка видеорегистратора

Шаг 1. Убедитесь, что вы выключили зажигание автомобиля.

Шаг 2. Закрепите камеру с помощью двойного скотча на лобовом стекле.

Шаг 3. Соедините видеорегистратор с силовым кабелем, кабель уложите вдоль лобового стекла автомобиля и подведите его к блоку предохранителей.

Шаг 4. Откройте блок предохранителей автомобиля, подключите силовой кабель видеорегистратора с блоком питания автомобиля, как показано ниже:

- Желтый провод B+ (постоянные 12V): в блоке предохранителей подключите B+ на постоянные 12V.
- Красный провод АСС: в блоке предохранителей подключите АСС на появляющиеся 12V от замка зажигания.
- GND (Земля, минус): провод черного цвета GND подключите на металлический корпус автомобиля.
- Красный провод задней камеры: провод красного цвета камеры заднего вида необходимо подключить к +12V лампы заднего хода.

**Примечания**: пожалуйста, убедитесь, что все кабели будут подключены правильно, а затем подключитесь к видеорегистратору, чтобы избежать каких-либо проблем!!!

Шаг 5. Запустите двигатель автомобиля, чтобы проверить правильность установки камеры.

Шаг 6. Откройте приложение CloudDVR и отрегулируйте положение камеры, чтобы обеспечить запись изображения в центре дисплея.

| Процессор     |         | SL8521E,Cortex-A53, 1.3GHz                |  |  |  |  |
|---------------|---------|-------------------------------------------|--|--|--|--|
| Память        | ROM     | 512MB                                     |  |  |  |  |
|               | RAM     | 256MB                                     |  |  |  |  |
| Экран         |         | 2.0inch, 4line—SPI interface,320*240P     |  |  |  |  |
|               |         | GPS&BD Dual Band,                         |  |  |  |  |
| GPS           |         | With External GPS antenna                 |  |  |  |  |
| OC            |         | Linux                                     |  |  |  |  |
| Обновление с  | истемы  | TF card and OTA on line upgrade.          |  |  |  |  |
| WiFi          |         | 802.11b/g/n 2.4GHz; support WIFI hotspot. |  |  |  |  |
| Удаленное упр | авление | Поддерживается                            |  |  |  |  |
| GPS-трекер    |         | Поддерживается                            |  |  |  |  |
| Удаленный пр  | осмотр  | Поддерживается                            |  |  |  |  |
| Загрузка виде | D       | Поддерживается                            |  |  |  |  |
| Сетевой диаг  | азон    | WCMDA : B1; FDD-LTE : B1, B3              |  |  |  |  |
| G-Sensor      |         | 3-axis G-Sensor                           |  |  |  |  |
| Мониторинг па | рковки  | Поддерживается                            |  |  |  |  |
| Передняя кам  | epa     | GC2395, F=2.0, 140° angle view            |  |  |  |  |
| Задняя камера | 3       | USB 480P                                  |  |  |  |  |
| Разрешение    |         | Front:1920*1080 25fps Rear: 640*480 15fps |  |  |  |  |
| Сжатие        |         | H.264                                     |  |  |  |  |
| Формат виде   | 0       | TS                                        |  |  |  |  |
| Внешняя пам   | ять     | TF card, Max.128GB                        |  |  |  |  |
| Микрофон      |         | Встроенный высокочувствительный микрофон  |  |  |  |  |
| Громкоговорит | ель     | 1.5W/8R                                   |  |  |  |  |
| Клавиши       |         | Питание, Фото, Reset                      |  |  |  |  |
| Reset         |         | Поддерживается                            |  |  |  |  |
| Питание       |         | 9V-16V                                    |  |  |  |  |
| ACC           |         | Поддерживается                            |  |  |  |  |
| Рабочая темпе | ература | -20°C~+70°C                               |  |  |  |  |
| Температура > | ранения | -30°C~+80°C                               |  |  |  |  |

Часть 5. Технические характеристики изделия